## ·IIIII CISCO

# Secure Email Threat Defense

### : Microsoft 365

| Microsoft |                 | , Secure Email Threat Defense | 가 |
|-----------|-----------------|-------------------------------|---|
| •         | Microsoft 365   | Secure Email Threat Defense   |   |
|           | Microsoft Azure | Secure Email Threat Defense   |   |

#### Secure Email Threat Defense

Secure Email Threat Defense

| 1. Microsoft 365         https://admin.microsoft           |                                                         | com/AdminPortal/Home#/homepage |              |         |      |
|------------------------------------------------------------|---------------------------------------------------------|--------------------------------|--------------|---------|------|
| 2. Admin centers( ) ><br>Exchange(legacy)( (               | <pre>&gt; Compliance(      )) &gt; Journal rules(</pre> | ) > Data li<br>)               | fecycle mana | gement( | )>   |
| <ol> <li>Secure Email Threat Defense</li> <li>)</li> </ol> | se                                                      | Delete(                        | )            |         | Yes( |

#### Azure Secure Email Threat Defense

| Azu                                  | re Sec                      | ure Email Threat I | Defense  |       |                                       |           |
|--------------------------------------|-----------------------------|--------------------|----------|-------|---------------------------------------|-----------|
| 1.                                   | 1. portal.azure.com         |                    |          |       |                                       |           |
| 2.                                   | Enterprise                  | applications(      |          |       | ) .                                   |           |
|                                      | : Azure                     | e                  |          |       | App registrations( )                  |           |
| 3. Cisco Secure Email Threat Defense |                             |                    | Defense  | /     | Cisco Secure Email Threat Defense (Re | ead Only) |
| 4.                                   |                             | ·<br>Properties(   | )        |       |                                       |           |
| 5.                                   | Delete(                     | )                  | Yes(     | )     | Secure Email Threat Defense           |           |
|                                      |                             | :                  |          |       |                                       |           |
|                                      |                             |                    | Sec      | ure E | Email Threat Defense                  | 가         |
|                                      | Secure Email Threat Defense |                    |          |       |                                       |           |
| •                                    | Microsoft /<br>).           | Azure              | Secure E | mail  | Threat Defense                        | (         |

#### Cisco Systems, Inc. www.cisco.com

| Secure Email T                    | hreat Defense                 |                           |                              |  |
|-----------------------------------|-------------------------------|---------------------------|------------------------------|--|
| :                                 |                               |                           |                              |  |
|                                   |                               |                           |                              |  |
|                                   |                               |                           |                              |  |
| Secure                            | Email Threat Defense          |                           |                              |  |
| 1. Sec                            | ure Email Cloud Gateway       | Security Services(        | ) > Threat Defense Connector |  |
| 2. Thre                           | eat Defense Connector((       | ))가 Disabled(             | ) .                          |  |
| Azure                             | Secure Email Thre             | at Defense                |                              |  |
| Azure Secure Email Threat Defense |                               | )                         |                              |  |
| 1. port                           | tal.azure.com .               |                           |                              |  |
| 2. Ente                           | erprise applications(         | )                         |                              |  |
| : Azure                           |                               | App registrations(        | ) .                          |  |
| 3. Cise                           | co Secure Email Threat Defens | e / Cisco Secure Email Th | nreat Defense (Read Only)    |  |
| 4.                                | Properties()                  |                           |                              |  |

Secure Email Threat Defense

.

Yes()

5. Delete( )

번역에 관하여

Cisco는 일부 지역에서 본 콘텐츠의 현지 언어 번역을 제공할 수 있습니다. 이러한 번역은 정보 제 공의 목적으로만 제공되며, 불일치가 있는 경우 본 콘텐츠의 영어 버전이 우선합니다.